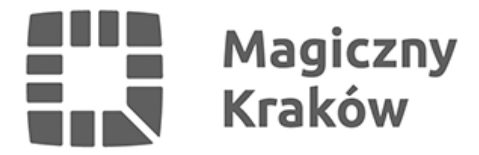

## Zintegrowany System Zarządzania Oświatą - Instrukcja akceptacji certyfikatu użytkownika przez Dyrektora

2021-06-16

4.1 Dyrektor placówki przechodzi na stronę <u>www.zszo.um.krakow.pl</u> i loguje się do Systemu.

- wybiera przycisk RA Admin
- następnie klika przycisk **Wnioski**
- wypełnia warunek login równa się i podaje poprawny login pracownika i klika Dalej
- certyfikat wyświetli się na ekranie i Dyrektor klika Pokaż i Akceptuj lub w niektórych sytuacjach np. błędu w loginie Odrzuć
- system poinformuje, że jest **Operacja zakończona pomyślnie**
- placówka może poinformować pracownika UMK (tel. 12-616-5187 / 12-616-5180 / 12-616-5179) o pilnej potrzebie wygenerowania już podpisanego certyfikatu. Certyfikaty są generowane przez pracowników UMK lub Wykonawcę co godzinę. Informacja o wygenerowaniu certyfikatu przychodzi na email, który pracownik wpisał w formularzu rejestracji.